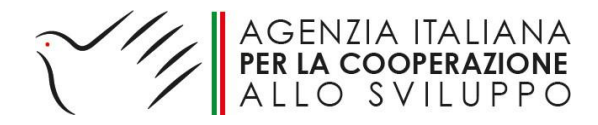

# Manuale Track AID Profilo Utente AICS Roma

| Introduz       | ione                  | 1 |
|----------------|-----------------------|---|
| Accesso        | al sistema            | 1 |
| 1. Ge          | tisci progetto        | 2 |
| 1.1.           | Dettagli del progetto | 2 |
| 2. Rej         | port                  | 3 |
| 2.1.           | Sintesi del progetto  | 3 |
| 2.2.           | Lista dei progetti    | 4 |
| 2.3.           | Dashboard             | 4 |
| 3. Coi         | figurazioni           | 5 |
| 2.3.<br>3. Coi | Dashboard             |   |

# Introduzione

Il sistema Track AID è un sistema interno alla Sede di Maputo e alla Sede di Roma per monitorare l'avanzamento dei progetti sotto il profilo amministrativo. Diversamente da Open AID, non ha l'obiettivo di garantire la trasparenza delle azioni di cooperazione al più ampio pubblico, bensì quello di aumentare l'efficienza nella gestione delle "carte" delle iniziative per gli addetti ai lavori: in sostanza l'informazione al servizio dell'operatività.

#### Accesso al sistema

| Si<br>MID Tr                               | accede | а       | Track                   | AID                 | tramite                      | il                | link:            | https://vps.aicsmapu | <u>ito.org:9800</u> |
|--------------------------------------------|--------|---------|-------------------------|---------------------|------------------------------|-------------------|------------------|----------------------|---------------------|
| $\overleftarrow{\leftarrow}$ $\rightarrow$ | C' û   | 🛈 🔒 htt | ps://vps.aicsmaputo.org | :9800/tracking/logi | in.jsf?jfwid=Zjr2hHJYYU3px0v | woullh2jaWQI      | BLZbEgJMYlhetA:0 | 🛛 🏠                  | ∓ III/ © ≫ ≡        |
|                                            |        |         |                         |                     |                              |                   |                  |                      |                     |
|                                            |        |         |                         |                     |                              |                   | //               |                      |                     |
|                                            |        |         |                         |                     | Ì                            |                   |                  |                      |                     |
|                                            |        |         |                         |                     |                              |                   |                  |                      |                     |
|                                            |        |         |                         |                     | AGEN<br>Per la               | ZIA I<br>COOP     | TALIAN/          | A<br>E               |                     |
|                                            |        |         |                         |                     |                              | SV<br>ede di Mapu | ILUPP(           | )                    |                     |
|                                            |        |         |                         |                     | Utente:* test.               | roma              |                  |                      |                     |
|                                            |        |         |                         |                     | Password:*                   |                   |                  |                      |                     |
|                                            |        |         |                         |                     |                              | Entra             | a                |                      |                     |

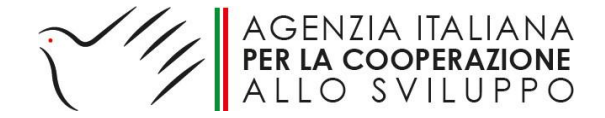

Dopo aver effettuato l'accesso, viene visualizzata la pagina principale del menu.

| 🔛 🗉 AICS Track AID :. | × | Marrie Marg has the                                                                                    |                | -                            | • |
|-----------------------|---|----------------------------------------------------------------------------------------------------|----------------|------------------------------|---|
| ← → ♂ ✿               |   | 🛈 🔥 https://vps.aicsmaputo.org:9800/tracking/home.jsf?jfwid=Zjr2hHJYYU3px0woullh2jaWQlBLZbEgJMYIhetA:0 | … ◙ ☆          | ± II\ ⊡ ≫ ≡                  | 2 |
| TRACK AID             | ) | =                                                                                                    | 🚢 Test Ro      | ma (g.pracucci@gmail.com)    | Â |
| 🗁 Gestisci Progetti   |   | Benvenutol                                                                                             |                |                              |   |
| III Report            |   | Test Roma                                                                                              |                | Cradite: Michala Patrichi    |   |
| 😤 Configurazioni      |   |                                                                                                    | Copyright © 20 | )17 (nelsonmagas@gmail.com). |   |

Il menu di sinistra è strutturato in 3 sezioni:

- 1. Gestisci progetti
- 2. Report
- 3. Configurazioni

# 1. Gestisci progetto

#### 1.1. Dettagli del progetto

Track AID identifica i progetti sulla base del loro codice AID di 9 cifre, che inizia per uno o più 0 (ad es., 010746.01.2). Pertanto la ricerca nel database di Track AID avviene sulla base dell'AID completo. All'inserimento della terza cifra, il sistema presenta un menu a tendina di scelta rapida, che include anche i titoli dei progetti.

| ALCS TRACK ALD ::      | ^ |                                                                     |                                               |                         | 1 10 07       |          | -   |
|------------------------|---|---------------------------------------------------------------------|-----------------------------------------------|-------------------------|---------------|----------|-----|
| (←) → C @              |   | 1 March 1998 Anttps://vps.aicsmaputo.org:9800/tracking/home.jsf?jfw | id=Zjr2hHJYYU3px0woullh2jaWQlBLZbEgJMYlhetA:0 | ··· 🛛 🏠                 | ⊻ ⊪\ ₪        | »        | Ξ   |
| TRACK AIL              | ) | =                                                                   |                                               | 🏝 Test Roma (g.pr       | acucci@gmail. | com)     | ^   |
| 눧 Gestisci Progetti    |   | Report dettagliato del progetto                                     |                                               |                         |               |          |     |
| Dettagli del Progetto  |   |                                                                     |                                               |                         |               |          |     |
| Lill Report            |   | AID:*                                                               |                                               |                         |               |          |     |
| 🚰 Configurazioni       |   | Progetto:                                                           |                                               |                         |               |          |     |
|                        |   | 6                                                                   | Successivo St Annulla                         |                         |               |          | E   |
|                        |   |                                                                     |                                               | 0                       | 0             |          |     |
|                        |   |                                                                     |                                               | Copyright © 2017 (nelse | onmagas@gma   | al.com). |     |
|                        |   |                                                                     |                                               |                         |               |          |     |
|                        |   |                                                                     |                                               |                         |               |          |     |
| 🔛 .: AICS Track AID :. | × | Antonio Malling South The                                           |                                               |                         |               |          | - 9 |
| (←) → C                |   | 🛈 윩 https://vps.aicsmaputo.org:9800/tracking/home.jsf?jfw           | id=Zjr2hHJYYU3px0woullh2jaWQIBLZbEgJMYIhetA:0 | … 🛛 ☆                   | ± ∥\ Œ        | »        | ≡   |
| TRACK AIL              | ) | =                                                                   |                                               | 🚢 Test Roma (g.pr       | acucci@gmail. | com)     | *   |
| 눧 Gestisci Progetti    |   | Roport dottaglisto del progetto                                     |                                               |                         |               |          |     |
| Dettagli del Progetto  |   | Report dellagilato del progetto                                     |                                               |                         |               |          |     |
| Juli Papart            |   | aib.a 01                                                            | 07                                            |                         |               |          |     |
| Configurazioni         |   | Progetto:                                                           | 10746.01.2 Iniziativa di emergenza in Africa  |                         |               |          |     |
|                        |   |                                                                     |                                               |                         |               |          |     |
|                        |   | 6                                                                   | * Successivo 🏾 🖏 Annulla                      |                         |               |          |     |
|                        |   |                                                                     |                                               |                         |               |          |     |

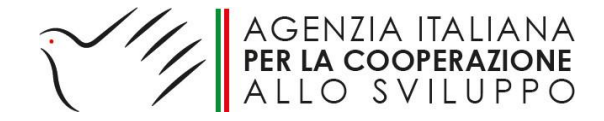

Cliccando su "successivo" si accede alla scheda del progetto.

| 🔛 .: AICS Track AID :. | × | Antonio Malling Stress Tills                           |                                                                                          |                                        |                                                                                         |
|------------------------|---|--------------------------------------------------------|------------------------------------------------------------------------------------------|----------------------------------------|-----------------------------------------------------------------------------------------|
| ← → ♂ ଢ                |   | 🛈 🚯 https://vps.aicsmaputo.org:9800/tracking/home.jsf  | ?jfwid=Zjr2hHJYYU3px0woullh2jaWQIBLZbEgJMYlhetA:0                                        | ♥ ☆                                    | $\overline{\pi}$ III/ $\overline{\Box}$ $\gg$ $\equiv$                                  |
| TRACK AID              | ) | ≡                                                      |                                                                                          | ۵                                      | Test Roma (g.pracucci@gmail.com)                                                        |
| Gestisci Progetti      |   | Report dettagliato del progetto                        |                                                                                          |                                        |                                                                                         |
| 😁 Configurazioni       |   | AID: 0<br>Importo: 4                                   | 10746.01.2 - Iniziativa di emergenza in Africa Australe<br>000000.00                     |                                        | E                                                                                       |
|                        |   | Data di inizio 0<br>Data di conclusione 3<br>Stato: Ir | 1-06-2016<br>1-03-2018<br>1-05-00                                                        |                                        |                                                                                         |
|                        |   | Referenti:                                             | Referente                                                                                | Ufficio                                | E-mail                                                                                  |
|                        |   |                                                        | Andrea Senatori<br>Saverio Frazzoli                                                      | AICS Roma - Ufficio VII<br>AICS Maputo | andrea.senatori@aics.gov.i<br>saverio.frazzoli@gmail.com,<br>saverio.frazzoli@aicsmaput |
|                        |   | Documenti Tecnici:                                     | Nome del documento                                                                       |                                        |                                                                                         |
|                        |   |                                                        | Call for Proposal Africa australe (AID 10746 - I fase)_def.pdf                           |                                        | *                                                                                       |
|                        |   |                                                        | Cali for Froposis (10740 - ili isse),por<br>Delibera_Nino_bilaterale_Africa australe.pdf |                                        | <u>ت</u>                                                                                |

In questa sezione è possibile visualizzare la scheda completa inserita nel sistema, inclusiva delle tappe del *tracking*. Dalla stessa pagina è possibile scaricare i documenti (tecnici, amministrativi e finanziari) caricati, tramite l'apposito pulsante (freccia verso il basso) accanto a ciascuno dei file elencati nelle diverse sezioni.

| Documenti Tecnici: | Nome del documento                                             |                |
|--------------------|----------------------------------------------------------------|----------------|
|                    | Call for Proposal Africa australe (AID 10746 - I fase)_def.pdf | *              |
|                    | Call for Proposals (10746 - III fase).pdf                      | vistanzza<br>Ł |
|                    | Delibera_Nino_bilaterale_Africa australe.pdf                   | ٤.             |
|                    |                                                                |                |

Alla fine della pagina si trovano due pulsanti:

- Indietro: riporta alla pagina precedente;
- Annulla: annulla la selezione e rimanda alla schermata iniziale.

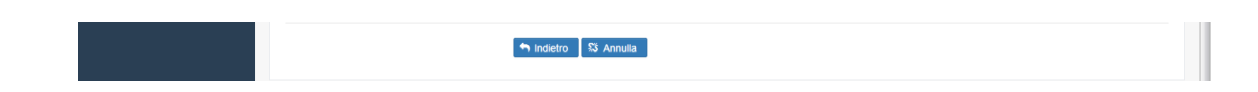

#### 2. Report

#### 2.1. Sintesi del progetto

Il menu report permette di scaricare una sintesi del progetto in formato PDF, utile per la stampa cartacea. **Attenzione:** trattandosi di un PDF, si perde la possibilità di scaricare direttamente i file relativi al progetto.

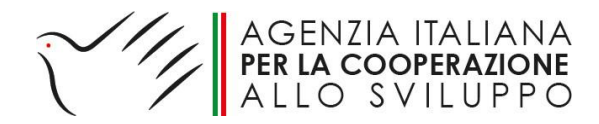

| 🔛 🗈 AICS Track AID :. 🛛 🗙 👘 | Monte Mally Anno Ma                                                                                    |     |                                      | - 9  |
|-----------------------------|----------------------------------------------------------------------------------------------------|-----|--------------------------------------|------|
| (← → 健 @                    | 🛈 🔒 https://vps.aicsmaputo.org:9800/tracking/home.jsf?jfwid=Zjr2hHJYYU3px0woullh2jaWQIBLZbEgJMYIhetA:0 | 🛡 🕁 | ± II\ ⊡ >                            | > ≡  |
|                             |                                                                                                    |     |                                      |      |
| TRACK AID                   | ≡                                                                                                    |     | 📥 Test Roma (g.pracucci@gmail.com)   | Î    |
| 눧 Gestisci Progetti 🗸 🗸     | Riepilogo del Progetto                                                                                 |     |                                      |      |
| 📶 Report 🗸 🗸                |                                                                                                    |     |                                      |      |
| Sintesi del Progetto        | AID:* 010746.01.2                                                                                      |     |                                      |      |
| Lista dei Progetti          | Progetto: 010746.01.2 - Iniziativa di emergenza in Africa Australe                                     |     |                                      |      |
| Dashboard                   | Annulia                                                                                                |     |                                      | E    |
| 警 Configurazioni 🗸 🗸        |                                                                                                    |     |                                      |      |
|                             |                                                                                                    | Coj | pyright © 2017 (nelsonmagas@gmail.co | im). |

#### 2.2. Lista dei progetti

Inoltre, si può visualizzare la lista completa di tutti i progetti, ordinata per numero di AID, stato o importo. Il file prodotto è in formato PDF e può essere stampato o scaricato.

| 🔝 .: AICS Track AID :. 🛛 🗙 | 2 Manual Manage States Name                                                                            |     |                             | -          | - 9 |
|----------------------------|----------------------------------------------------------------------------------------------------|-----|-----------------------------|------------|-----|
| ← → ♂ ŵ                    | 🛈 🔒 https://vps.aicsmaputo.org:9800/tracking/home.jsf?jfwid=Zjr2hHJYYU3px0woullh2jaWQIBLZbEgJMYIhetA:0 | 🛡 🕁 | ± ⊪                         | \ 🗉 »      | ≡   |
| TRACK AID                  | =                                                                                                    |     | 🛓 Test Roma (g.pracucci@    | gmail.com) |     |
| 🗲 Gestisci Progetti 🗸      | Lista dei Progetti                                                                                     |     |                             |            |     |
| Sintesi del Progetto       | Criterio di classificazione:*                                                                          |     |                             |            |     |
| Lista dei Progetti         |                                                                                                    |     |                             |            |     |
| 🐸 Configurazioni 🗸 🗸       |                                                                                                    | Cop | pyright © 2017 (nelsonmagas | @gmail.con | n). |

# 2.3. Dashboard

Infine, nella sezione *Dashboard* è offerta la visualizzazione grafica aggregata **dei dati inseriti nel sistema**. In particolare, al momento contiene grafici relativi a:

- Progetti in corso per settore (%, euro);
- Progetti in corso per settore (grafico a barre, euro);
- Progetti a dono, in corso, per modalità di esecuzione (%, euro);
- Progetti a dono, in corso, per modalità di esecuzione (grafico a barre, euro);
- Progetti attivi per stato (grafico a barre, euro).

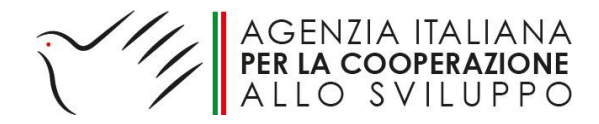

| 📷 .: AICS Track AID :. | × | Annual Malla Loss Inc.                                                                                 |                                                                                                    |                                    |   |
|------------------------|---|----------------------------------------------------------------------------------------------------|----------------------------------------------------------------------------------------------------|------------------------------------|---|
| ↔ ♂ ☆                  |   | 3 & https://vps.aicsmaputo.org:9800/tracking/home.jsf?jfwid=Zjr2hHJYYU3px0woullh2jaWQIBLZbEgJMYIhetA:0 | 🛡 🖞                                                                                                    | ź                                  | = |
| <u> </u>               | _ |                                                                                                    |                                                                                                    |                                    |   |
| TRACK AID              |   |                                                                                                    |                                                                                                    | 🛓 Test Roma (g.pracucci@gmail.com) |   |
| 🗁 Gestisci Progetti    | ~ | Dashboard                                                                                              |                                                                                                    |                                    |   |
| Lill Report            | ~ |                                                                                                    |                                                                                                    |                                    | Ξ |
| Sintesi del Progetto   |   | Progetti in corso per settore (%)                                                                      |                                                                                                    |                                    |   |
| Lista dei Progetti     |   |                                                                                                    |                                                                                                    |                                    | 4 |
| Dashboard              |   | 425                                                                                                    |                                                                                                    |                                    |   |
| 📽 Configurazioni       | × | 215                                                                                                    | Organizaziemi termanzionali (1.04.5.00,00)<br>Orstoni direta: - finde parti (2.14.60,00)<br>Conventione (2.14.10,00)<br>Orsi (2.14.00,00)<br>Orsi (2.14.00 |                                    |   |
|                        |   | Progetti in corso per settore (Euro)                                                                   |                                                                                                    |                                    |   |
|                        |   | Sviluppo urbano e infrastrutture (63.846.065,00)                                                       |                                                                                                    |                                    |   |
|                        |   | Sviluppo Rurale (11.649.850,00)                                                                        |                                                                                                    |                                    |   |

# 3. Configurazioni

Il menu "configurazioni" permette la modifica della password, il cambiamento della lingua (italiano o portoghese) e l'uscita dal sistema.

| 🔝 .: AICS Track AID :. | × | Antonio Malling Assoc The                             |                                                   |     |                          |            | - 9 |
|------------------------|---|-------------------------------------------------------|---------------------------------------------------|-----|--------------------------|------------|-----|
| ← → ♂ ଢ                |   | 🛈 🐔 https://vps.aicsmaputo.org:9800/tracking/home.jst | ?jfwid=Zjr2hHJYYU3px0woullh2jaWQIBLZbEgJMYIhetA:0 | 🛡 🕁 | ⊥ III                    | \ 🗉 »      | ≡   |
|                        |   |                                                       |                                                   |     |                          |            |     |
| TRACK AID              |   | =                                                     |                                                   |     | 🛔 Test Roma (g.pracucci@ | gmail.com) | Ê   |
| 눧 Gestisci Progetti    |   | Cambia Password                                       |                                                   |     |                          |            |     |
| Lill Report            |   |                                                       |                                                   |     |                          |            |     |
| 🐸 Configurazioni       |   | I campi contrassegnati con [1] sono obbligatori       |                                                   |     |                          |            |     |
| 1                      |   | Nome utente: t                                        | est.roma                                          |     |                          |            |     |
| Cambia Password        |   | Nome completo T                                       | est Roma                                          |     |                          |            |     |
| Aggiorna Lingua        |   | Password:*                                            | Password                                          |     |                          |            | 1   |
| Uscire dal sistema     |   | Conferma password:*                                   | Conferma password                                 |     |                          |            |     |
|                        |   |                                                       | Annulla                                           |     |                          |            |     |

Per la modifica della password, è sufficiente inserire la nuova password e confermarla nei relativi campi. A partire dall'accesso successivo al sistema, la nuova password entra in funzione.

In caso di perdita o dimenticanza della password, si può contattare Gloria Pracucci (gloria.pracucci@aicsmaputo.org) per l'invio di una nuova.

E' possibile accedere al menu utenti anche cliccando in alto a destra.

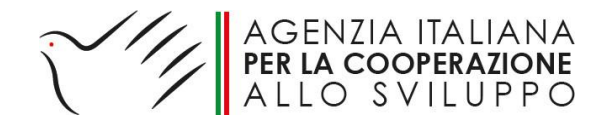

| 🔛 .: AICS Track AID :. | × | Annual Saling Loss (10)                              |                                                   |         | - 9                              |
|------------------------|---|------------------------------------------------------|---------------------------------------------------|---------|----------------------------------|
| ← → ♂ û                |   | 🛈 🛕 https://vps.aicsmaputo.org:9800/tracking/home.js | f?jfwid=Zjr2hHJYYU3px0woullh2jaWQlBLZbEgJMYIhetA0 | ··· 🛡 1 |                                  |
| TRACK AID              |   | ≡                                                    |                                                   |         | Test Roma (g.pracucci@gmail.com) |
| 눧 Gestisci Progetti    |   | Cambia Password                                      |                                                   |         | Cambia Password                  |
| 📶 Report               |   |                                                      |                                                   |         | Aggiorna Lingua                  |
| 😁 Configurazioni       |   | i campi contrassegnati con [*] sono obbligatori      |                                                   |         | Uscire dal sistema               |
|                        |   | Nome utente:                                         | test.roma                                         |         |                                  |
|                        |   | Nome completo                                        | Test Roma                                         |         |                                  |
|                        |   | Password:*                                           | Password                                          |         |                                  |
|                        |   | Conferma password:*                                  | Conferma password                                 |         |                                  |
|                        |   |                                                      | 🕈 Successivo 🛙 🎎 Annulla                          |         |                                  |
|                        |   |                                                      |                                                   |         |                                  |